## Windows10PC ~ RIP(Ver10.1)インストール時の注意

岩崎通信機株式会社

第一営業部

EXPRESS CD のバージョンによりドライバ署名が最新に更新されておらず、USB および プリンタドライバインストールの際に、下記の作業が必要となります。

BIOS 上で「セキュアブートの無効」(※EXPRESS CD Ver5.02 以降は不要) 「ドライバ署名を強制しない」モードでの立ち上げ

## ・「ドライバ署名を強制しない」モード

1、「スタート」から「設定(歯車)」を開く

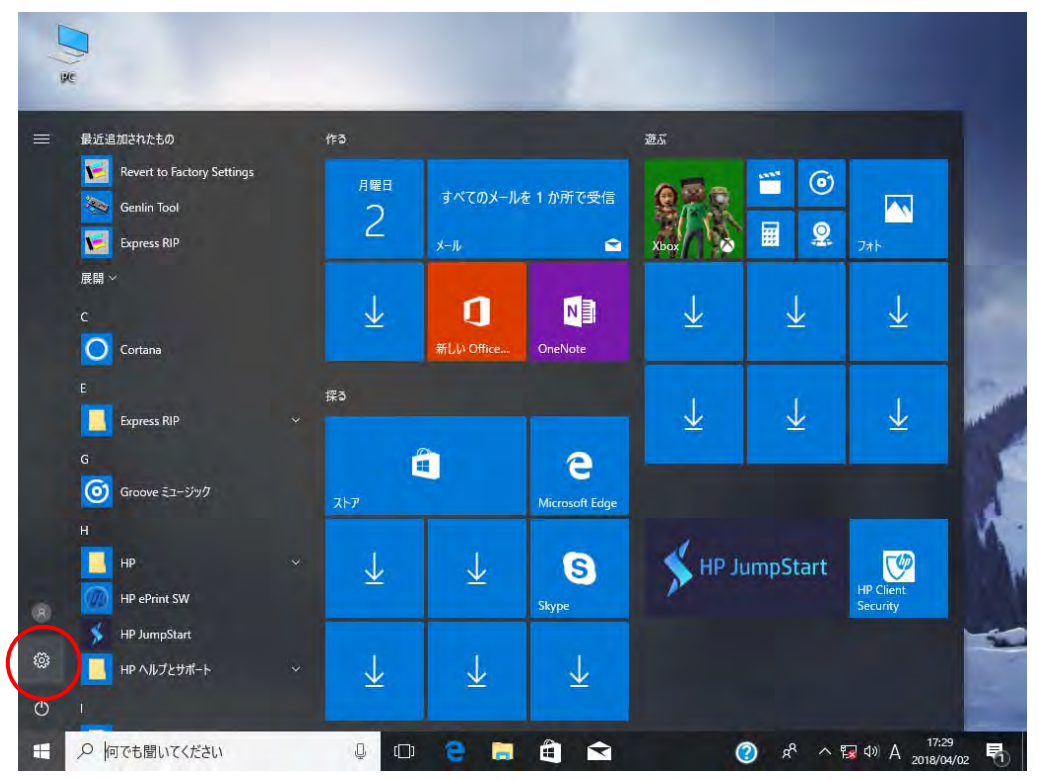

## 2、設定画面の「更新とセキュリティ」を開く

| 設定                                               |                                   |                                      | – 🗆 X    |  |
|--------------------------------------------------|-----------------------------------|--------------------------------------|----------|--|
|                                                  | Window                            | sの設定                                 |          |  |
|                                                  | 設定の検索                             | ٩                                    |          |  |
|                                                  | ションの機能                            | 場、家族                                 |          |  |
| •                                                |                                   |                                      |          |  |
|                                                  | 御道場に                              | O                                    |          |  |
| ゲーム バー、DVR、ブロードキャス<br>ト、ゲーム モード                  | 間 早 探TF<br>ナレーター、拡大鏡、ハイコントラ<br>スト | Cortana<br>Cortana の言語、アクセス許<br>可、通知 | 位置情報、カメラ |  |
|                                                  | 1                                 |                                      |          |  |
| S                                                |                                   |                                      |          |  |
| <b>更新とセキュリティ</b><br>Windows Update、回復、<br>パックアップ |                                   |                                      |          |  |
|                                                  | J                                 |                                      |          |  |

3、画面左の「回復」を開き「PCの起動をカスタマイズする」項目の「今すぐ再起動する」 を押す

| ← 設定                      | – 🗆 X                                                                                        |
|---------------------------|----------------------------------------------------------------------------------------------|
| ∞ π−ム                     | 回復                                                                                           |
| 設定の検索の                    | この PC を初期状態に戻す                                                                               |
| 更新とセキュリティ                 | PC が正常に動作していない場合は、初期状態に戻すと解決する場合が<br>あります。個人用のファイルを保持するか削除するかを選んでから<br>Windows を再インストールできます。 |
|                           | 開始する                                                                                         |
| Windows Defender          |                                                                                              |
| ↑ バックアップ                  | PC の起動をカスタマイズする                                                                              |
| ⊘ トラブルシューティング             | デバイスまたはディスク (USB ドライブや DVD など) からの起動、PC のファームウェア設定の変更、Windows スタートアップ設定の変更、またはシステム           |
| ① 回復                      | イメークからの Windows のほうとを行いより。この採用を行うとて下でから<br>起動します。                                            |
| ⊘ ライセンス認証                 | 今すぐ再起動                                                                                       |
| <u> </u>                  | その他の回復オプション                                                                                  |
| 器 開発者向け                   | Windows のクリーン インストールで新たに開始する方法                                                               |
| 😸 Windows Insider Program | 質問がありますか2                                                                                    |

4、オプションの選択画面の「トラブルシューティング」を開く

| オプションの選択                                                   |             |
|------------------------------------------------------------|-------------|
| 統行<br>時了して Windows 10<br>に編みます                             | ● PC の電源を切る |
| デバイスの使用<br>USB ドライブ、ネットワーク接続、または<br>Windows リカバリ DVD を使います |             |
| トラブルシューティング<br>た を初期状態に戻すか、詳細オブションを<br>表示します               |             |
|                                                            |             |
|                                                            |             |

5、トラブルシューティング画面の「詳細オプション」を開く

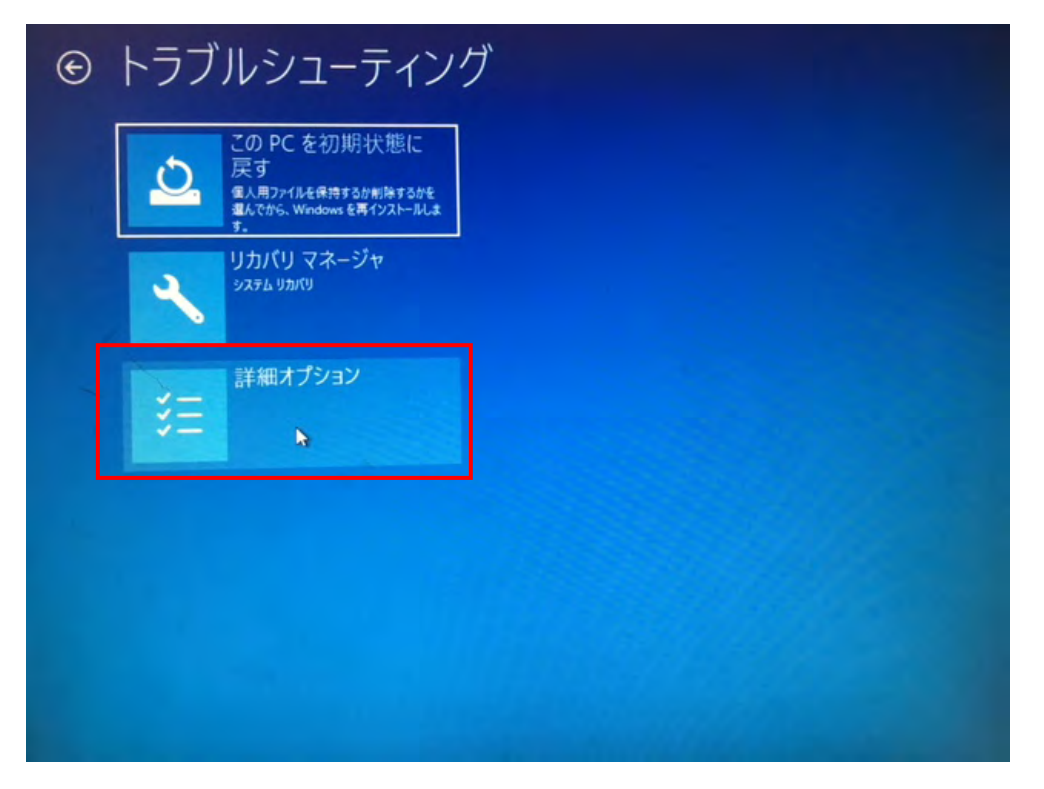

6、詳細オプション画面の「スタートアップ設定」を開く

| -    | システムの復元<br>PCにE時された使元ポイントを使って<br>Windows を使売します       | C:/ | コマンド プロンプト<br>差重なトラブルシューティングのためにコマンド<br>プロンプトを使います |  |
|------|-------------------------------------------------------|-----|----------------------------------------------------|--|
|      | イメージでシステムを回復<br>特定のシステムイメージファイルを使って<br>Windows を回復します | 5   | UEFI ファームウェアの設<br>定<br>PC の UEFI ファームウェアの設定を取えます   |  |
| (0)  | スタートアップ修復<br>Windowsの読み込みを効けている問題を<br>様正します           | ۵   | スタートアップ設定<br>Windows 0,29-トアップ制作を変更しま<br>M         |  |
| その他の | 修復オプションを表示                                            |     |                                                    |  |
|      |                                                       |     |                                                    |  |

7、スタートアップ設定画面の「再起動」を押す

| © | スタートアップ設定                                                                                                    |  |
|---|----------------------------------------------------------------------------------------------------|--|
|   | <ul> <li>再起動して、次のような Windows オプションを変更します:</li> <li>低解像度ビデオモードを使う</li> <li>デバッグモードを使う</li> <li>ブート ログを使う</li> <li>セーフモードを使う</li> <li>ドライバー署名を強制しない</li> <li>起動時マルウェア対策をしない</li> <li>システム障害時に自動的に再起動しない</li> </ul> |  |
|   |                                                                                                    |  |
|   |                                                                                                    |  |

8、再起動後、スタートアップ設定画面が出たら F7 キーを押す

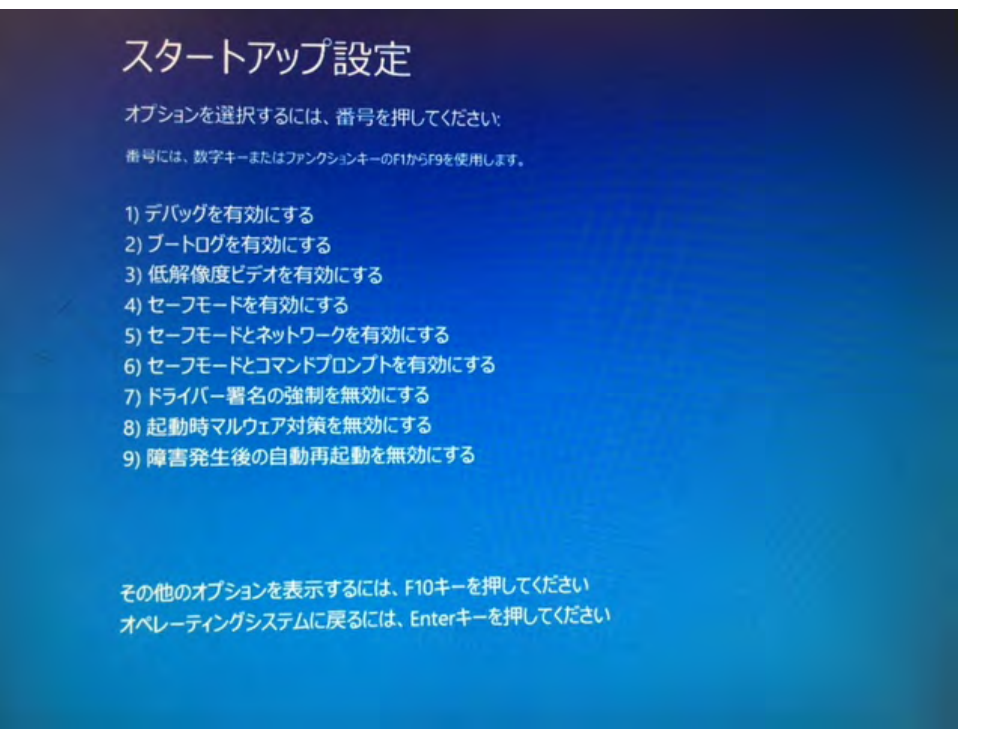

「ドライバ署名を強制しない」モードの操作は以上となります。ドライバインストール後 は通常モードで使用ください(再起動をすると通常モードで起動します)。 <u>Windows10(64bit OS) クライアント用 RIP 出力用プリンタ追加方法</u>

 デスクトップ右下のタスクバー内「アクションセンター」を クリックします。

次に「すべての設定」をクリックします。

| 展開        |                     |                         |        |
|-----------|---------------------|-------------------------|--------|
| ū         | F.                  | <i>(</i> a <sup>2</sup> |        |
| タブレット モード | 接続                  | ネットワーク                  | すべての設定 |
| (         | ?) x <sup>a</sup> ^ | 🌇 d» 😒                  |        |

2、「デバイス」を選択します。

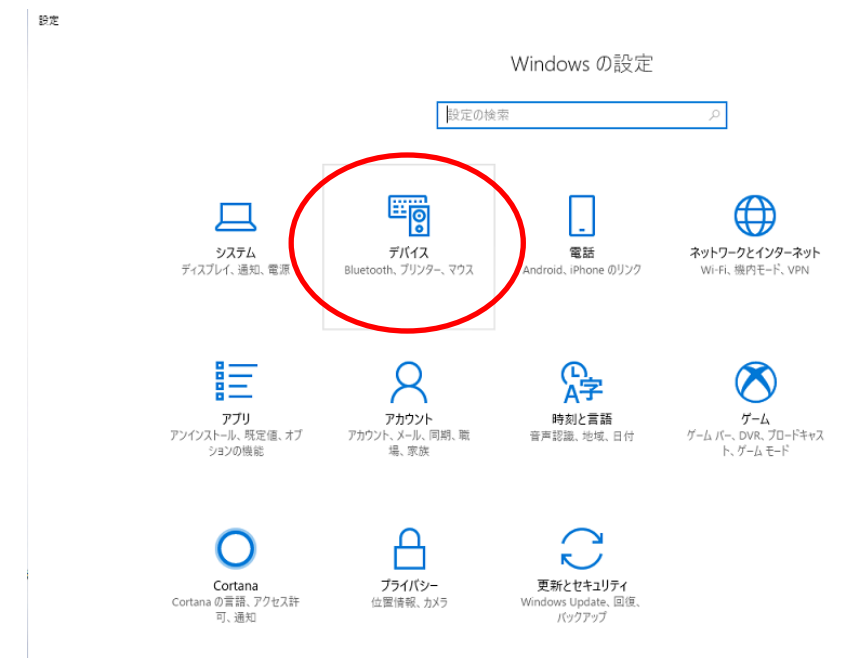

3、「プリンターとスキャナー」を選択して、「プリンターとスキャナーの追加」 をクリックします。

|   | ←  | 設定                  |   |                       |
|---|----|---------------------|---|-----------------------|
|   | 0  | <b>ホ</b> − <i>ム</i> |   | プリンターとスキャナー           |
|   | 設  | 定の検索                | 2 | プリンターとスキャナーの追加        |
|   | デバ | 17                  | < | + プリンターまたはスキャナーを追加します |
|   |    | Bluetooth とその他のデバイス |   |                       |
| I | ₿. | プリンターとスキャナー         |   | プリンターとスキャナー           |
|   | Ů  | マウス                 |   | □ <sup>Fax</sup>      |
|   | Þ  | ペンと Windows Ink     |   |                       |
|   | ୭  | 自動再生                |   |                       |
|   | Ô  | USB                 |   |                       |
|   |    |                     |   |                       |

4、「プリンターが一覧にない場合」をクリックします。

| ◎ ホーム                 |   | プリンターとスキャナー         |
|-----------------------|---|---------------------|
| 設定の検索                 | Q | プリンターとスキャナーの追加      |
| デバイス                  |   | ⊖ 最新の情報に更新          |
| 🛅 Bluetooth とその他のデバイス |   | プリンターとスキャナーを検索しています |
| 品 プリンターとスキャナー         | ( | プリンターが一覧にない場合       |
| -                     |   |                     |

5、「共有プリンターを名前で選択する」にチェックを入れて 「参照」をクリックします。

| ÷ | → ブリンターの追加                                                                   | ×           |
|---|------------------------------------------------------------------------------|-------------|
|   | その他のオプションでプリンターを検索                                                           |             |
|   | ○ 少し古いブリンターを検索する(R)                                                          |             |
|   | ● 共有プリンターを名前で選択する(S)                                                         | $\frown$    |
|   |                                                                              | 参照(R)       |
|   | 例: ¥¥<コンピューター名>¥<ブリンター名> または<br>http://<コンピューター名>/printers/<ブリンター名>/.printer |             |
|   | ○ TCP/IP アドレスまたはホスト名を使ってプリンターを追加する(I)                                        |             |
|   | ○ Bluetooth、ワイヤレス、またはネットワーク検出可能プリンターを追加する(L)                                 |             |
|   | ○ ローカル プリンターまたはネットワーク プリンターを手動設定で追加する(O)                                     |             |
|   |                                                                              |             |
|   |                                                                              |             |
|   |                                                                              | 次へ(N) キャンセル |

6、RIP\_PCを選択して、「選択」をクリックします。

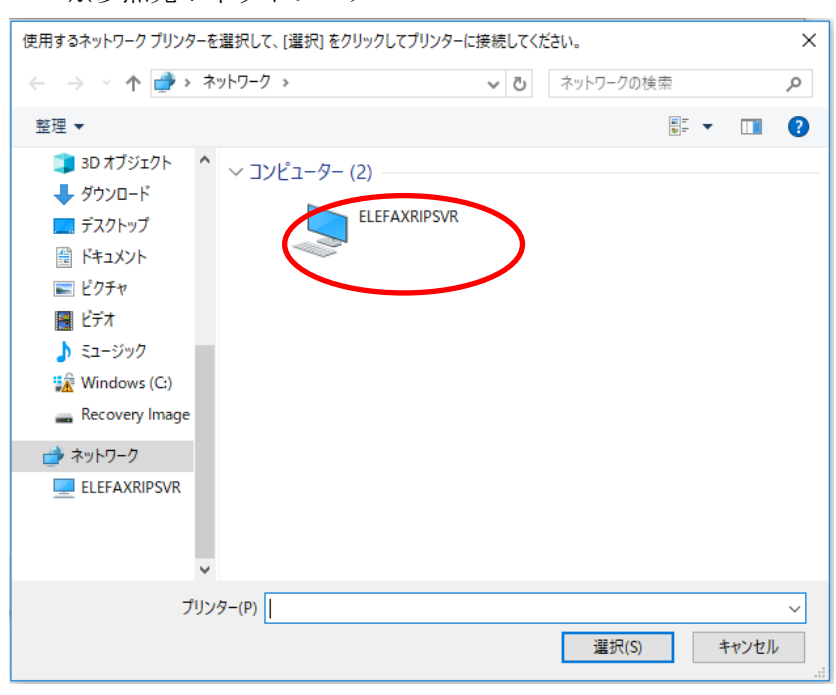

※参照先:ネットワーク

| <ul> <li>              ◆ → ◆ ↑ ● → ネットワーク → ○ MC_ENGO 検索 ♪      </li> <li> <u>部理</u> ▼ ● ○ ● ○ ● ○ ● ○ ● ○ ● ○ ● ○ ● ○ ● ○ ●</li></ul>                                     |
|----------------------------------------------------------------------------------------------------|
| 整理 ▼ 『 PC<br>③ 3D オブジェクト<br>◆ ダウンロード<br>画 デスクトップ<br>画 ドキュメント<br>画 ビデオ<br>④ ミュージック<br>強 Windows (C)                                                                         |
| <ul> <li>PC</li> <li>③ 3D オブジェクト</li> <li>● ダウソロード</li> <li>● デスクトップ</li> <li>● ドキュメント</li> <li>■ ビラチャ</li> <li>■ ビデオ</li> <li>● ミュージック</li> <li>論 Windows (C:)</li> </ul> |
| ■ Recovery Image                                                                                                    |
| プリンター(P) Iwatsu LP-540e ~<br>選択(S) キャンセル                                                                                                    |

7、共有プリンターを選択して、「選択」をクリックしてください。

8、「次へ」をクリックしてください。

| ← | ➡ プリンターの追加                                     | ×  |
|---|------------------------------------------------|----|
|   |                                                |    |
|   | ブリンター名(P): Iwatsu LP-540e (MC_ENG上)            | 1  |
|   | このプリンターは、Iwatsu LP-540e のドライバーを使ってインストールされました。 | -  |
|   |                                                |    |
|   |                                                |    |
|   |                                                |    |
|   |                                                |    |
|   | ν <del>ο</del> Λ (M) ± μγ/θ                    | П. |
|   |                                                | V  |

|   | 9、<br>← | プリンターが追加されま <sup>-</sup><br><sup>設定</sup> | す。                            |
|---|---------|-------------------------------------------|-------------------------------|
|   | ۲       | <b>ホーム</b><br>200検索 の                     | プリンターとスキャナー<br>プリンターとスキャナーの追加 |
|   | デバ      | 17                                        | + ブリンターまたはスキャナーを追加します         |
|   |         | Bluetooth とその他のデバイス                       |                               |
| I | 岛       | ブリンターとスキャナー                               | プリンターとスキャナー                   |
|   | Ū       | <b>ג</b> ליק                              |                               |
|   | Þ       | ペンと Windows Ink                           | Iwatsu LP-540e                |
|   | ଭ       | 自動再生                                      |                               |
|   | Ö       | USB                                       |                               |